Kansas State Department of Education

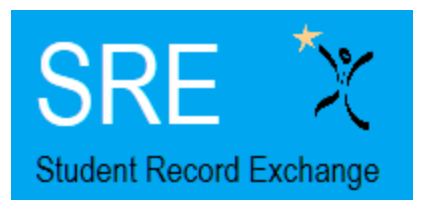

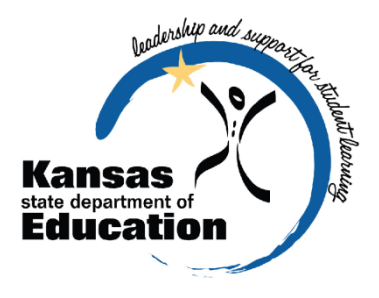

# Student Record Exchange SRE

# 2014 – 2015 User's Guide

Please Note: This help resource may refer to screen elements by their color and may be best viewed in full color.

http://www.ksde.org/Agency/FiscalandAdministrativeServices/Informa tionTechnology(IT)/StudentRecordExchange(SRE).aspx

The Kansas State Department of Education does not discriminate on the basis of race, color, national origin, sex, disability, or age in its programs and activities and provides equal access to the Boy Scouts and other designated youth groups. The following person has been designated to handle inquiries regarding the non-discrimination policies: KSDE General Counsel, Office of General Counsel, KSDE, Landon State Office Building, 900 SW Jackson, Suite 102, Topeka, KS 66612, (785) 296-3201.

## **Revision History**

| Date      | Reason for Changes | Version |  |
|-----------|--------------------|---------|--|
| 3/30/2015 | Created document.  | 1.00    |  |

## **Related Documents**

| Date    | Document Title/Location                 | Comments                                |
|---------|-----------------------------------------|-----------------------------------------|
| 4/29/14 | Quick Start Guide to SRE                | This is a short resource to help you    |
|         |                                         | navigate the SRE system.                |
| 4/29/14 | Registering for Access to SRE in Common | This document describes how to          |
|         | Authentication                          | register for access to SRE or how to    |
|         |                                         | add SRE to an existing username in      |
|         |                                         | Common Authentication. This document    |
|         |                                         | also contains a description of the      |
|         |                                         | various access levels for SRE           |
| 4/29/14 | SRE Contact in Directory Updates        | This document explains the relationship |
|         |                                         | between SRE and the Directory           |
|         |                                         | Updates system. It also describes       |
|         |                                         | where in Directory Updates you can edit |
|         |                                         | the SRE Contact data.                   |

#### **Table of Contents**

| I.    | Introduction                                                                                                    | 4                            |  |  |
|-------|----------------------------------------------------------------------------------------------------|------------------------------|--|--|
| П.    | About this Manual                                                                                                    | About this Manual5           |  |  |
| III.  | Important Terms6                                                                                                    |                              |  |  |
| IV.   | SRE Contact in Directory Updates                                                                                                    | 7                            |  |  |
| V.    | Registering for Access to SRE                                                                                                    | 8                            |  |  |
| А.    | <ul> <li>Gaining Access to SRE—new login:</li> <li>1. Application Access Level</li> <li>2. Login ID</li> <li>3. Security Questions</li> </ul> |                              |  |  |
| В.    | Gaining Access to SRE—existing login:                                                                                                    |                              |  |  |
| VI.   | User Levels                                                                                                    |                              |  |  |
| VII.  | Logging into SRE                                                                                                    | 12                           |  |  |
| VIII. | "Tour" of SRE                                                                                                    | 13                           |  |  |
| А.    | Dashboard                                                                                                    |                              |  |  |
| B.    | Search School Contact Info                                                                                                    |                              |  |  |
| C.    | Student Search                                                                                                    | Error! Bookmark not defined. |  |  |
| D.    | Submit Requests                                                                                                    |                              |  |  |
| E.    | My Requests                                                                                                    |                              |  |  |
| F.    | Received Requests                                                                                                    |                              |  |  |
| G.    | Reports                                                                                                    | 23                           |  |  |
| Н.    | Opt Out Option                                                                                                    | 27                           |  |  |
| IX.   | Help Resources                                                                                                    | 27                           |  |  |

## I. Introduction

Student Record Exchange (SRE) is available to all public school districts and accredited private schools. SRE provides a secure and efficient electronic exchange of student records as students move between schools in Kansas. SRE takes advantage of KSDE's common authentication system and secure socket layer technology to provide a safe and secure way to send and receive student records.

When there has been activity in SRE for a building, an email is sent to the email address indicated as the SRE Contact in the Directory Updates system. For more information about this SRE contact, see the SRE Contact in Directory Updates section of this guide.

The SRE system provides two schools a system to request, fulfill, send, and receive student records electronically.

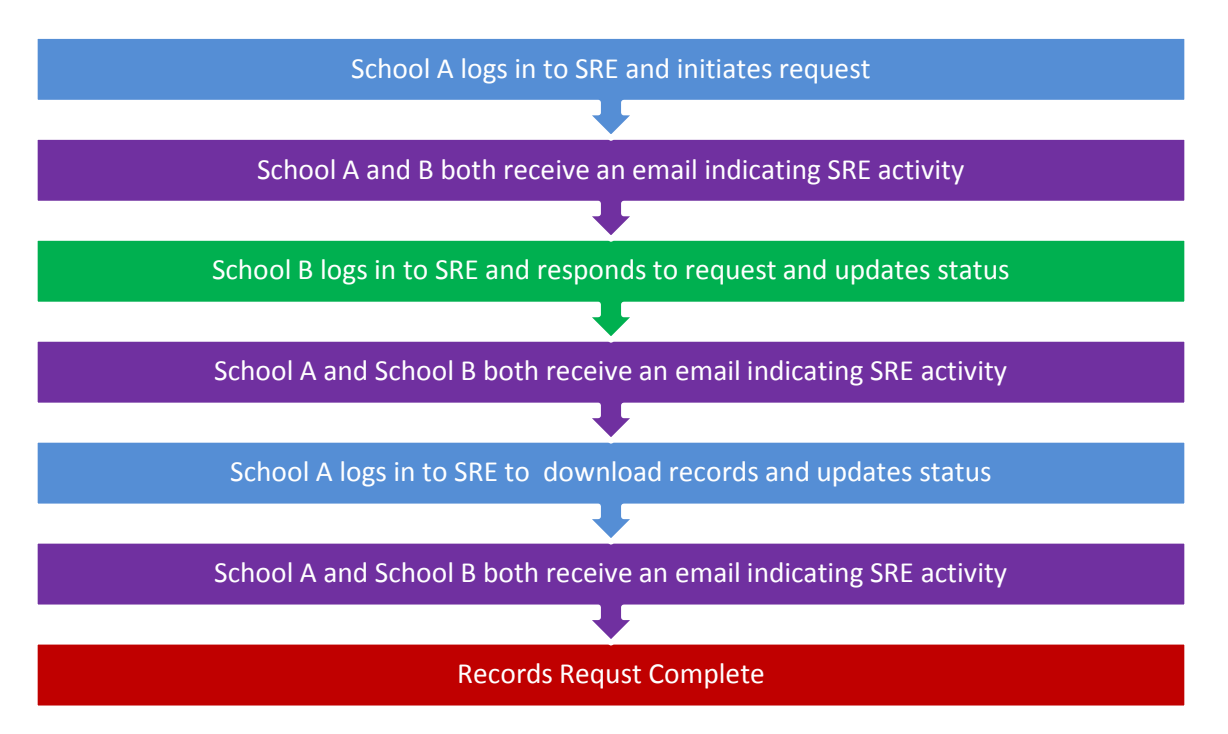

Whether you have been involved with SRE since its pilot stage or are brand-new to the SRE system, the Kansas State Department of Education (KSDE) wants to be sure that you have information and resources to make the request and submission of students' records run smoothly.

If you are a "veteran" SRE user, then this manual will serve as a reference that you can use to review the increased functionality of the SRE system.

If you are a new SRE user, then this manual will give you a jump-start on the basics of the software system before you begin submitting or fulfilling requests for student records at your school or district.

4

## II. About this Manual

This User's Guide will describe how to:

- Initiate a request for students' records in the SRE System;
- Respond to requests for students' records and upload records in the SRE System;
- Monitor the SRE System for records status;
- Update status of students' records in the SRE System;
- Find the SRE Contact at any building that is eligible to use SRE;
- Search for a student's prior school and district contact information;
- Search for a student;
- View previous records requests; and
- Generate reports that display information submitted to the KIDS System.

We have also included some notes and tips that highlight important topics.

#### **NOTE:** The "Notes" box will mention items that require special attention.

*TIP:* The "Tip" box will contain recommendations and/or "shortcuts" as the user works through SRE.

## III. Important Terms

Are you new to the vocabulary of SRE? If so, don't worry—KSDE has created a glossary of terms to help clarify words and phrases that may be unfamiliar to you. Please take a minute to review these important terms before continuing:

| Term                            | Meaning                                                                                                    |  |  |  |  |
|---------------------------------|----------------------------------------------------------------------------------------------------|--|--|--|--|
| Building Data Screen            | Screen listing SRE contact and other information regarding that school.                                                                                                    |  |  |  |  |
| Dashboard                       | Page listing five most recent request made by the enrolling school or the prior school.                                                                                                    |  |  |  |  |
| FERPA                           | FERPA (Family Educational Rights and Privacy Act) protects<br>the privacy of student education records and applies to all<br>schools or education agencies or institutions that receive<br>funds under an applicable program of the U.S. Department of<br>Education. |  |  |  |  |
| Opt Out                         | Option allowing districts and buildings to notify student record<br>requesters that responders are out for a period of time and<br>requests will be replied to at a later date or that SRE is not<br>being used for records requests.                                |  |  |  |  |
| Request Completed               | Enrolling school downloaded or received the student records.                                                                                                    |  |  |  |  |
| Request Responded               | Prior school attached requested records or sent them by fax or mail.                                                                                                    |  |  |  |  |
| Request Submitted               | Enrolling school submitted a request for student records.                                                                                                    |  |  |  |  |
| Request Updated                 | Enrolling school updated the student records request.                                                                                                    |  |  |  |  |
| School/District<br>Receive      | Access level for school or district with the authority to receive student record requests only.                                                                                                    |  |  |  |  |
| School/District Send            | Access level for school or district with the authority to respond to student record requests only.                                                                                                    |  |  |  |  |
| School/District<br>Send/Receive | Access level for school or district with the authority to request student records and respond to student record requests.                                                                                                    |  |  |  |  |
| SRE Contact                     | The designated staff member(s) at a school authorized to send and receive student records.                                                                                                    |  |  |  |  |

## **IV. SRE Contact in Directory Updates**

The Directory Updates system contains an SRE Contact for each building in each district. This contact information contains a name and email address. It is displayed in SRE as a point of contact for a district requesting students' records. The email for the SRE Contact is where an alert is sent indicating that activity has occurred in SRE for that building.

The Student Record Exchange Contact is located on the Building Data screen of the Directory Updates system. Unless these fields have been edited, the default data are the principal for the building. We recommend that the person responsible for sending and/or receiving students' records for each building replace the building principal's contact information in the Student Record Exchange Contact fields in the Directory Updates system.

| On-Line Software                   | e - User Logon |                   |                           |      |              |       |          |
|------------------------------------|----------------|-------------------|---------------------------|------|--------------|-------|----------|
| Report Section Sch                 | ools User      |                   |                           | 6    |              |       |          |
|                                    |                |                   |                           | СВ   | uilding Data |       |          |
| User: Org.#: Bldg#:                | Status: Active |                   |                           |      |              |       |          |
|                                    |                |                   | Carta I. chan             |      | •            |       |          |
| Str                                | reet Address   |                   |                           | Citv |              | State | Zip Code |
| Building Address:                  |                |                   |                           |      |              |       |          |
| Mailing Address:                   |                |                   |                           |      |              |       |          |
| Email Address:                     |                |                   |                           |      |              |       |          |
| Homepage Address:                  |                |                   |                           |      |              |       |          |
| Phone Number: ( )                  | Fax Number: (  | ) -               |                           |      |              |       |          |
| Year Built:                        |                |                   |                           |      |              |       |          |
| KIDS Student Transfer Email Co     | ontacts:       |                   |                           |      |              |       |          |
| Email Contact # 1:                 |                |                   |                           |      |              |       |          |
| Email Contact # 2:                 |                |                   |                           |      |              |       |          |
|                                    | First Nome     | Last Nome         | Email Address             |      |              |       |          |
| Student Record Exchange Contact:   | THE INDUC      | Last Ivallie      | Lillali Audi CSS          |      |              |       |          |
| Statem record Exchange Contact.    |                |                   | 1                         | -    |              |       |          |
|                                    |                |                   |                           |      |              |       |          |
| Please select all grades that this | school offers: |                   | T.4                       |      |              |       |          |
|                                    |                | Sp<br>3           | & 4- Non- 4 Yr Old Pre-   | Day  |              |       |          |
|                                    | V6 V7 V8 V9 V  | 10 🔍 11 🔍 12 🔍 Yr | Olds Graded At Risk Kind. | Care |              |       |          |

*Note:* Because there may be multiple people responsible for students' records, it is our best practice recommendation that a group email or distribution email be used rather than one individual email in the Email Address field.

## V. Registering for Access to SRE

#### A. Gaining Access to SRE—new login:

Individuals who do not have access to KSDE web applications need to register. Use the following web address: <u>https://online.ksde.org/authentication/login.aspx</u>. At this website, click on the <u>Register</u> button, as shown below:

# **NOTE:** Skip this section if you have used SRE before, or if you already registered for access to SRE.

| Education Education                                                                                                    |
|----------------------------------------------------------------------------------------------------|
| User Login for KSDE Web Applications                                                                                                    |
| User Name:<br>Password:                                                                                                    |
| Login                                                                                                    |
| KSDE applications support the following browsers: for Microsoft Windows - Internet Explorer (IE) 8, IE 9, and IE 10 when run in compatibility mode; for Macintosh - Firefox up to v26.0. |
| Need help? Click on the help icon for a series of Flash tutorials about the User Login.                                                                                                  |
| Forgot Your Password?                                                                                                    |
| Register If you have not yet registered to have an individual login and password for accessing KSDE we applications, click here to register.                                             |

On the Registration page, enter your business contact information (First Name, Last Name, Phone #, and Email Address). Next, select your organization from the "Organization" drop-down list. From the "Building" drop-down list, select "**All Buildings**" for district-level access or select your specific building for school-level access.

| KSDE User Registration Form            |                               |           |                                    |          |
|----------------------------------------|-------------------------------|-----------|------------------------------------|----------|
| Back to Login Page                     |                               |           |                                    |          |
| * Indicates required field.            |                               |           |                                    |          |
| Please enter your business co          | ontact information:           |           |                                    |          |
| First Name:*                           | Last Name:*                   |           |                                    |          |
|                                        |                               |           |                                    |          |
| Phone #:*                              | Email Address:*               |           |                                    |          |
|                                        | Organization                  |           |                                    | Building |
| Please select the organization and     | building that you belong to:* |           |                                    |          |
| Organization: USD 203 Piper-Kansa      | as City                       | Building: | **** Please select a building **** |          |
| _                                      |                               | -         | **** Please select a building **** |          |
|                                        |                               |           | All Buildings                      |          |
|                                        | Piper East Liementary School  |           |                                    |          |
| Please enter a user name and password. |                               |           |                                    |          |

#### **Application Access Level**

A list of available applications is now displayed. Scroll down to "Student Record Exchange" and select the checkbox in the first column to choose that application. From the Application Access Level column, select the level that is appropriate for you (see the User Access Levels section found later in this document). The following example displays the district-level option since "All Buildings" was selected from the "Building" drop-down list.

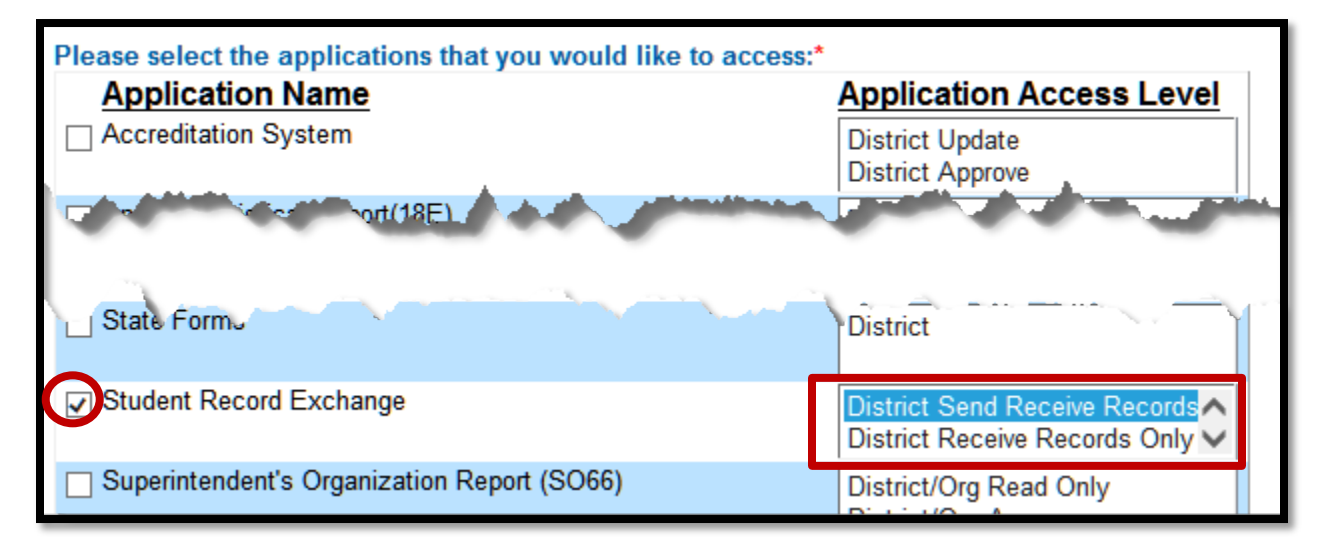

#### Login ID

Enter a user name (login ID) and password. You determine your login ID. Do not use spaces. You will also determine your password, but be sure to follow the password requirements that are shown on the screen.

| TIP: | Do not use spaces when defining your login ID. When creating your          |
|------|----------------------------------------------------------------------------|
|      | password keep in mind the password requirements shown on the screen.       |
|      | You will need to remember the Login ID, password, security                 |
|      | question/answer, and birth date that you entered. KSDE does not store this |
|      | information for you.                                                       |

| User Name:* | Password:*                     |
|-------------|--------------------------------|
|             | Please reenter your password:* |
|             | Password requirements          |
|             |                                |

#### **Security Questions**

When registering for any application you are required to provide two pieces of security information. These are used to help retrieve your password if you forget it, or to make any subsequent changes to your login once it has been established. First, enter your birthdate following the format shown on screen. Second, enter a security question and answer. When you have completed all required information on the registration form, click the "Submit" button at the bottom of the screen.

| IN CASE YOU FORGET YOUR PASSWORD:<br>Enter your birthdate, then choose a question to which only you know the answer and which has nothing to do with your password<br>we'll verify your identity by asking you to enter your birthdate and the answer to this question: |
|----------------------------------------------------------------------------------------------------|
| Birthdate (MM/DD/YYYY):*<br>Birthdate<br>Question:*<br>Question and Answer                                                                                                    |
| Answer (this field is case-sensitive):*                                                                                                    |
| Submit                                                                                                    |

If all data are valid, you will get a message that says "Thank You for Registering." The registration request will be forwarded to the district superintendent for approval. You will receive an email when your access request is approved and your username and password are ready for use. Approval may take several business days. The application will appear in the list of available applications, but will gray out and will be inaccessible until approval has been granted.

**NOTE:** If you do not receive the email announcing you are approved within three business days, check to see if the email was sent to your spam or junk folder. If not, contact the superintendent for verification that approval was granted. Contact KSDE Help Desk at 785-249-7935 if the superintendent has sent the email reply, but you have not received the confirmation email.

#### B. Gaining Access to SRE—existing login:

Individuals who already have access to KSDE web applications can use the Manage My Account option to add the SRE to their list of applications. If the existing username is at a different access level than what is required for SRE, a new registration will need to be created (see the previous section for guidance on creating a new login). Your request will be sent to the district superintendent for approval. When approved, you will receive an email indicating that you can access SRE.

To add SRE to your list of available KSDE web applications...

- Login on the KSDE Web Applications page
- Click the "Manage My Account" link

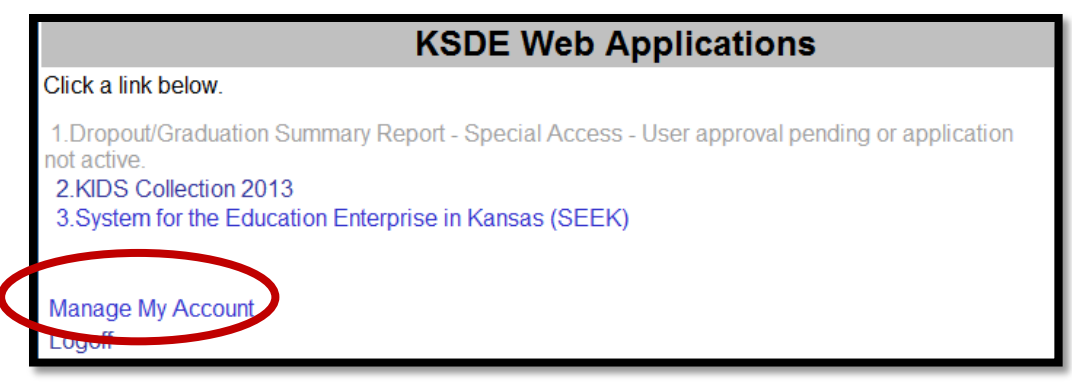

- Check the box in front of Student Record Exchange
- Select your access level
- Scroll down and answer the security question exactly the way you did when you registered
- Click "Submit"

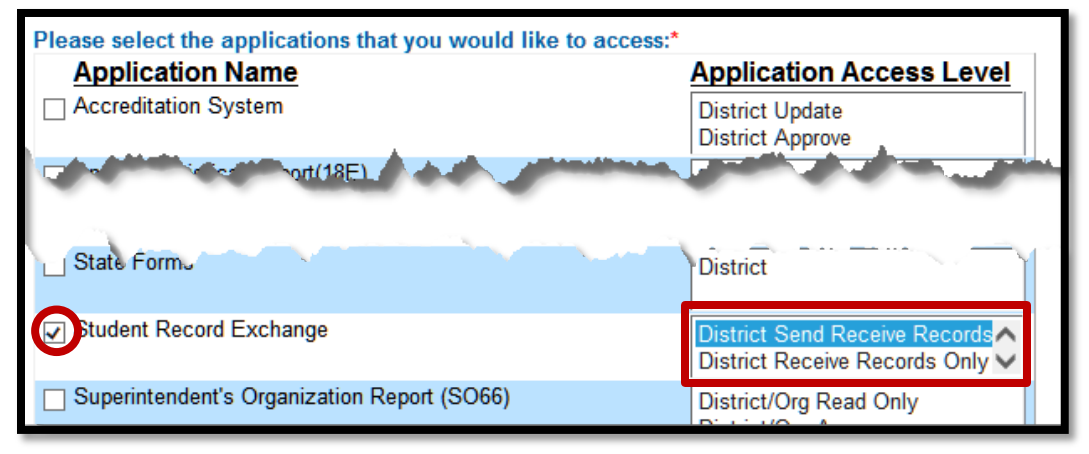

Your request will be sent to the district superintendent for approval. When approved, you will receive an email indicating that you can access Student Record Exchange.

**TIP:** If you forget your KSDE web applications password, click on the link that says "Forgot Your Password?" on the Authentication screen. You will be prompted to supply the answer to a security question (you entered it when you originally registered), type in your birth date, and enter a new password. If your security question answer and birthday match what you originally entered when you registered for KSDE web application access, then your new password will be activated. Keep in mind that KSDE does not know your password, so you are responsible for managing and remembering it.

### VI. User Levels

| Role                    | Search<br>School<br>Contact | Submit<br>Request | Student<br>Search | Run<br>Reports | Send<br>Records |
|-------------------------|-----------------------------|-------------------|-------------------|----------------|-----------------|
| School                  |                             |                   |                   |                |                 |
| School Send/ Receive    | Х                           | Х                 | Х                 | Х              | Х               |
| School Receive          | Х                           | Х                 | Х                 | Х              |                 |
| School Send             | Х                           |                   |                   |                | X               |
|                         |                             |                   |                   |                |                 |
| District/Organization   |                             |                   |                   |                |                 |
| District/ Send/ Receive | Х                           | Х                 | Х                 | Х              | Х               |
| District/ Receive       | Х                           | Х                 | Х                 | X              |                 |
| District/ Send          | Х                           |                   |                   |                | X               |

## VII. Logging into SRE

SRE, like the other KSDE web applications, is available on the KSDE Authentication page. To access SRE, enter your KSDE username and password to the KSDE Web Applications page (<u>https://online.ksde.org/authentication/login.aspx</u>). The user will see SRE on his/her list of approved KSDE applications (example list shown below), and he/she will need to click on Student Record Exchange to open it.

| Kansas<br>Education<br>Kansas State Department of Education                                                                                                    |
|----------------------------------------------------------------------------------------------------|
| KSDE Web Applications                                                                                                    |
| Click a link below.                                                                                                    |
| 1.Student Record Exchange                                                                                                    |
| Manage My Account<br>Logoff                                                                                                    |
| System Maintenance Notices                                                                                                    |
| © 2013 Kansas State Department of Education, All Rights Reserved.<br>Teacher Licensure and Accreditation: (785) 296-2288<br>IT Help Desk: (785) 296-735<br>900 SW Jackson, Suite 106<br>Topeka, KS 66612                                        |
| All sessions with this server are subject to the KSDE Use Policy and will be monitored and logged. Disconnect now if you do not consent to having your actions monitored and logged, or if you do not agree to comply with the KSDE Use Policy. |
| <b>FE:</b> Some of the applications may be graved out. This means that they are                                                                                                    |

**NOTE:** Some of the applications may be grayed out. This means that they are either not active applications, or that you have not yet been approved for access to those applications.

## VIII. "Tour" of SRE

#### A. Dashboard

This will be the first screen the user sees. It will display the five most recent requests sent and/or received, depending on your access level.

|                                            | sshboard.aspx                                                                                                    |
|--------------------------------------------|----------------------------------------------------------------------------------------------------|
| <u>File Edit View Favorites Tools Help</u> |                                                                                                    |
| Student Record Excha                       | nge 🍸 🔒 🔒                                                                                                    |
|                                            | User: SRE01015sr0105 District: D0101 Building: 0105 Access Level: 1 Requests can be filtered by: "Decrupet"                                                                                                    |
| Գ Manage Applications                      | Welcome to the Student Record Exchange Or "Status".                                                                                                    |
| €+ Logout                                  | My Decent Perusete                                                                                                    |
| Dashboard                                  |                                                                                                    |
| Search School Contact Info                 | Request IDI ast NameFirst NameState Student IDPrior DistrictPrior BuildingDate Requested IIser Request Status I ast Modified                                                                                                    |
| Submit Request                             | View164         Test         New         22222222         D0101         D105         3/11/2015 8:08 AM         bcavner         Submitted         3/25/2015 3:14:51 PM           View175         Test         Brian         111111111         D0101         D111         3/23/2015 10:12 AM[SRE0101src0106]Submitted         3/23/2015 10:12:29 AM                                                                                                    |
| My Requests                                | Mem/174         Fest         Brian         111111111         D0101         D111         3/2/3/2015         10.02         AMSEL1011sr001tepComplete@Cancelled@3/23/2015         10.03.27 AM           View160         Test         Brian         1111111111         D0101         D111         3/2/2015         9:18 AM         bcavner         Complete@Cancelled@3/23/2015         9:03.82 FAM           View160         Test         Brian         1111111111         D0101         D111         3/9/2015         9:03.84 M         bcavner         Complete@Cancelled@3/23/2015         9:03.82 FAM           View160         Test         Brian         1111111111         D0101         D111         3/9/2015         9:03.84 M         9:02.02 FAM         9:02.02 FAM |
| Received Requests                          |                                                                                                    |
| Student Search                             | selecting the "View" link                                                                                                    |
| Reports                                    | Recently Received Requests                                                                                                    |
| Opt Out                                    | All Requests V All Statuses V                                                                                                    |
|                                            | Request IDLast NameFirst NameState Student IDEnrolling DistrictEnrolling BuildingDate Requested User Request StatusLast Modified                                                                                                    |
|                                            | View 100         prev         prev                                                                                                    |
|                                            |                                                                                                    |
| _                                          |                                                                                                    |
| NOTE: The r                                | equest rows will change to a blue color for requests that are over 7                                                                                                    |

**IOTE:** The request rows will change to a blue color for requests that are over 7 days old. A request becomes inactive after 30 days from the last day a file was uploaded.

Depending on your access level, you may see different options in the left navigation pane.

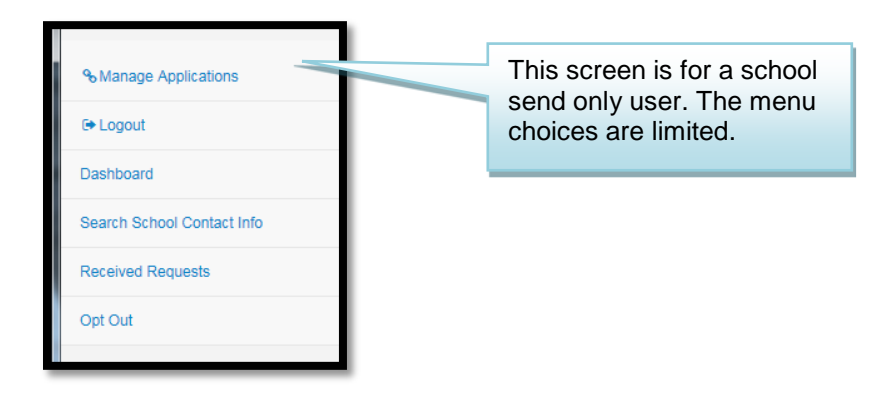

#### B. Search School Contact Info

The Search School Contact Info screen is where you will look for the SRE Contact information for any building that is eliegile to use SRE:

| পু Manage Applications     |
|----------------------------|
| € Logout                   |
| Dashboard                  |
| Search School Contact Info |
| Submit Request             |
| My Requests                |
| Received Requests          |
| Reports                    |
| Opt Out                    |
|                            |

Select the student's prior district from the district dropdown list. A list of buildings for that district is displayed in the table.

| Search School Contact Info       | 1 |
|----------------------------------|---|
| Districts Make a Selection       |   |
| Building(s)<br>Select a District |   |

With the list of buildings displayed, click on the 'Request Records' link for the building where you would like to send the request.

| Searc                    | Search School Contact Info                                                                                                    |                        |              |       |       |                        |                        |                                          |                                             |                   |
|--------------------------|----------------------------------------------------------------------------------------------------|------------------------|--------------|-------|-------|------------------------|------------------------|------------------------------------------|---------------------------------------------|-------------------|
| Distri<br>D0101<br>Build | icts<br>- Erie-Galesburg<br>ling(s)                                                                                                    |                        | ~            |       |       |                        | Click<br>Reco<br>reque | on "Reque<br>rds" to ser<br>st to that l | est<br>nd a<br>building.                    |                   |
| Numbe                    | erName<br>Erie High Charter School                                                                                                    | Address                | City<br>Frie | State | Zip   | Phone<br>(620)244-3297 | Fax                    | Contact Nam                              | eEmail Contact                              | a Request Perords |
| 0103                     | Erie Elementary                                                                                                    | 410 West Second Street | Erie         | KS    | 66733 | (620)244-5287          | (620)244-328           | OJordon, Mike                            | mjordan@ksde.or                             | gRequest Records  |
| 0112                     | Galesburg Middle School                                                                                                    | Box 147                | Galesburg    | KS    | 66740 | (620)763-2470          | (620)763-222           | 4 Jordan, Mike                           | mjordan@ksde.or                             | gRequest Records  |
| TIP:                     | <b>TIP:</b> If the SRE Contact that is displayed for your building is not correct, the data needs to be updated in the Directory Updates system. Please see the SRE Contact in Directory Updates or the "SRE Contact in Directory Updates" guidance document available on the SRE webpage for more information. |                        |              |       |       |                        |                        |                                          | t, the data<br>the SRE<br>dates"<br>mation. |                   |

14

#### C. Submit Requests

This section provides information on where you submit requests for records from another building.

| % Manage Applications      |                                  |                                 |
|----------------------------|----------------------------------|---------------------------------|
| 🕞 Logout                   |                                  |                                 |
| Dashboard                  |                                  |                                 |
| Search School Contact Info |                                  |                                 |
| Submit Request             |                                  |                                 |
| My Requests                |                                  |                                 |
| Received Requests          | District                         | Building                        |
| Student Search             | Select a District and a Building |                                 |
| Reports                    | D0101 - Erie-Galesburg           | ling<br>igh Charter School      |
| Opt Out                    | 0111 - Erie El<br>0112 - Galest  | lementary<br>burg Middle School |

**TIP:** Depending on whether you reached the Submit a Request page by selecting the link in the left navigation pane or if you used the "Request Records" link from the Search School Contact" screen, you may need to select a district and school before selecting the enrolling building or you may be able to immediately begin selecting documents.

Select all of the requested Documents that you would like to have from the prior district.

| Submit a Deguast                                              |                                                                                                    |
|---------------------------------------------------------------|----------------------------------------------------------------------------------------------------|
| Submit a Request                                              | District and Building                                                                                                    |
|                                                               |                                                                                                    |
| Select a District and a Building                              |                                                                                                    |
| D0101 - Erie-Galesburg                                        | V 0111 - Erie Elementary V                                                                                                    |
| -                                                             |                                                                                                    |
| Select the enrolling building:                                |                                                                                                    |
| 0111 - Erie Elementary                                        |                                                                                                    |
| Student Information                                           |                                                                                                    |
| First Name/Required) Middle Name                              | Last Name(Required)                                                                                                    |
| James                                                         | Carter                                                                                                    |
| State Student ID Date of Birth                                | Grade Level                                                                                                    |
|                                                               | Enter Student                                                                                                    |
| Gender Notes                                                  |                                                                                                    |
| As soon as possible                                           |                                                                                                    |
| M V please for Direct                                         |                                                                                                    |
| Certification purposes                                        | ~                                                                                                    |
|                                                               |                                                                                                    |
| Requested Documents                                           |                                                                                                    |
| Select All/None                                               |                                                                                                    |
| Immunization Records Attendance                               |                                                                                                    |
|                                                               | Check the boxes for the                                                                                                    |
| Student Plan to Certificate                                   | documents you would                                                                                                    |
| Health Records/Physical 504 Plan                              | like to request                                                                                                    |
| Discipline/Behavior Homeless Status                           | into to roquoon                                                                                                    |
| Report Cards/Grades ELL Program                               |                                                                                                    |
| Current Schedule                                              | n Records/IEP                                                                                                    |
| ☑Transcript ☑Other                                            |                                                                                                    |
| Assessment Scores                                             |                                                                                                    |
| Describe the document:                                        |                                                                                                    |
| Also need before and after school care                        | Clicking on the "Other" has under "Requested                                                                                         |
| information                                                   | Desumente" en ens en ether text herrelessed                                                                                          |
|                                                               | Documents opens another text box descriptor.                                                                                         |
| Ochael Jeferration                                            |                                                                                                    |
| Scrool information                                            |                                                                                                    |
| District Building<br>D0101 Eric Calashum 0111 Eric Elementary |                                                                                                    |
| Contact Email                                                 | School Contact Information                                                                                                    |
| Jordon, Mike mjordan@ksde.org                                 | School Contact Information<br>Required FERPA                                                                                         |
| Address Phone                                                 | "Cortification"                                                                                                    |
| 410 West Second Street(620)244-5191<br>Frie KS                | Certification                                                                                                    |
| 66733 (620)244-3560                                           | checkbox                                                                                                    |
| I certify that I am requesting the displayure                 | of education records of the student included in this request because the student seeks or intends to enroll in the maximum school of |
| school system, or the student is already en                   | rolled and the disclosure is for purposes related to the student's enrollment or transfer                                            |
| Source system, or the student is alleduy en                   |                                                                                                    |
|                                                               | Select "Submit" when the requested information is complet                                                                            |
| Submit                                                        |                                                                                                    |

After selecting the Submit button, the follow screen appears. You can view the request via filtering for the district and school or using the My Requests link.

| Submit a Request                 |   |
|----------------------------------|---|
| Select a District and a Building | ~ |
| Your request has been sent.      |   |

Once the request has been sent, an email, similar to the one below, is sent to the person listed as the SRE Contact in the Directory Updates system for both the sending and the receiving building.

| Mike Jordon: There have been student records request activity for your school. Please log into the Student Record Exchange application to see the detailed information about the request(s).<br>https://online.ksde.org/authentication/login.aspx |                  |                                                               |  |  |  |  |
|----------------------------------------------------------------------------------------------------|------------------|---------------------------------------------------------------|--|--|--|--|
| Request ID Current Status                                                                                                    |                  |                                                               |  |  |  |  |
| 176 Submitted                                                                                                    |                  |                                                               |  |  |  |  |
|                                                                                                    | lhan thara has h | en activity in CDE for a building, the system conde system of |  |  |  |  |

**NOTE:** When there has been activity in SRE for a building, the system sends out an email notification approximately every two hours during the work day indicating that activity has occurred in a records request in SRE.

### D. My Requests

This screen displays the same information that is displayed in the "My Requests" table on the "Dashboard." It contains a list of all the records requests you have sent.

| % Manage Applications      |
|----------------------------|
| 🕒 Logout                   |
| Dashboard                  |
| Search School Contact Info |
| Submit Request             |
| My Requests                |
| Received Requests          |
| Student Search             |
| Reports                    |
| Opt Out                    |

View any of the requests by selecting the "View" link in the left column. You can also filter by the request (All, Active, or Inactive) or by the status of the request (All Statuses, Submitted, Responded, Completed/Cancelled, or Updated).

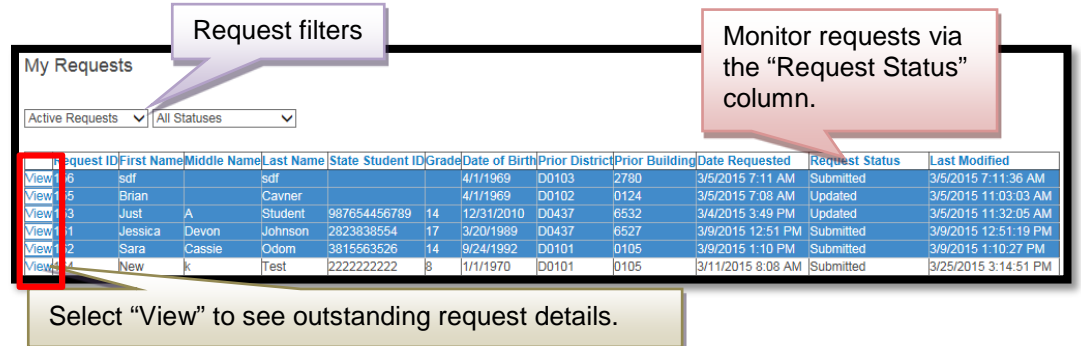

When you select a request, you will see the detail information. The optional text box allows the requester to specify documents outside those in the list.

| Expension of the sense of the sense of the s             | Just Student Change Status Edit Request                                                                                                    | Get Report                    | Request Status                      |
|----------------------------------------------------------------------------------------------------|----------------------------------------------------------------------------------------------------|-------------------------------|-------------------------------------|
| Request Do 133<br>Last Aborities 3950015 11:32:03 AM<br>Student Information<br>First Name Mode NameLast Name<br>Add A Bober<br>abort<br>State of this Charles of this Charles of this Char | D:987654456789                                                                                                    | CCC ( Cport                   |                                     |
| Student Information         First Name       Midde NameLast Name         State Budget(Date of Emit Grads Level<br>BirSet49799 123112010 14         Geneer<br>M         Requested Documents         State Certificate       %Attendance         State Certificate       %Student Plan to Graduate         Birser Certificate       %Student Plan to Graduate         State Records Physical       S504 Plan         ©DisciptioneBehavior       %Intendance         @Current Schedule       %Special Education Records/EP         @Transcript       @Other         @Assessment Scores       "Other documents"         @reader Schedule       "Other documents"                                                                                                    |                                                                                                    |                               | Request ID: 153                     |
| Student Information         First Name<br>And Substrate Usate Of this Grade Lavel<br>98764459780 123112010 14<br>Gendeer<br>M         Requested Documents         Memounization Records       #Attendance         Within Centricate       %Student Plan to Graduate         @itenticate       %Student Plan to Graduate         @itenticate       %Student Plan to Graduate         @itenticate       %Student Plan to Graduate         @itenticate       %Student Plan to Graduate         @itenticate       %Student Plan to Graduate         @itenticate       %Student Plan to Graduate         @itenticate       %Student Plan to Graduate         @itenticate       %Student Plan to Graduate         @itenticate       %Student Plan to Graduate         @itenticate       %Student Plan to Graduate         @itenticate       %Student Plan to Graduate         @itenticate       %Student Plan to Graduate         @itenticate       %Student Plan to Graduate         @itenticate       @itenticate         @itenticate       @itenticate         @itenticate       @itenticate         @itenticate       @itenticate         @itenticate       @itenticate         @itenticate       @itenticate         @itenticate       @itenticate <td></td> <td></td> <td>Last Modified: 3/5/2015 11:32:05 AM</td>                                                                                                    |                                                                                                    |                               | Last Modified: 3/5/2015 11:32:05 AM |
| First Name<br>Act       A       Subort         Sold Subort Diverse of tim One out level<br>0976440799       129112010       14         Requested Documents       If Attendance         Status of tim Creating Action       If Attendance         Status of tim Creating Action       If Attendance         Status of tim Creating Action       If Attendance         Status of tim Creating Action       If Attendance         Status of time Creating Action       If Attendance         Status of time Creating Action       If Attendance         Status of time Creating Action       If Attendance         Status of time Creating Action       If Attendance         Status of time Creating Action       If Attendance         Status of time Creating Action       If Attendance         Status of time Action Action       If Attendance         Status of time Action Action       If Attendance         Career Schedule       If Attendance         Career Schedule       If Attendance         Action Action Act                                                                                                    | Student Information                                                                                                    |                               |                                     |
| Requested Documents         Immunization Records       If Attendance         Iteratincate       If Student Plan to Graduate         Iteratincate       If Student Plan to Graduate         Iteratincate       If Student Plan to Graduate         Iteratincate       If Student Plan to Graduate         Iteratincate       If Student Plan to Graduate         Iteratincate       If Student Plan to Graduate         Iteratincate       If Student Plan to Graduate         Iteratincate       If Student Plan to Graduate         Iteratincate       If Student Plan to Graduate         Iteratincate       If Student Plan to Graduate         Iteratincate       If Student Plan to Graduate         Iteratincate       If Student Plan to Graduate         Iteratincate       If Student Plan to Graduate         If Student Plan to Graduate       If Student Plan to Graduate         If Student Plan to Graduate       If Student Plan to Graduate         If Terrescript       If Other documents         If output recipes from the catelers       If Other coursers         Attiverse Documents       If Other coursers                                                                                                    | First Name         Middle NameLast Name           Just         A         Student           Stath Student (Date of Birth Grade Level)         987654456739         12/31/2010         14           Gender         M         M         14         14 |                               |                                     |
| Winnwunkzakion Records     KAttendance       Witch Certificate     Kitodent Plan to Graduate       Witch In Records/Physical     S504 Plan       Oticcipline/Behavior     Khomeless Satus       Witch Cards/Grades     KELL Program       Witch Schedule     Special Education Records/IEP       Witch Schedule     Voteer       Witch Schedule     Voteer       Witch Schedule     Voteer       Witch Schedule     Voteer       Witch Schedule     Voteer                                                                                                    | Requested Documents                                                                                                    |                               |                                     |
| Weith Cettlicate     If Student Plan to Graduate       Preatilt Records/Physical     If Student Plan to Graduate       If Description-Behavior     If Nomeless Status       Report Cards/Gredes     If ELL Program       If Current Schedule     If Special Education Records/IEP       Transcript     If Other       Assessment Scores     If Other documents:       Favorite recipes from the carterial     If Other documents                                                                                                    | Immunization Records                                                                                                    | Attendance                    |                                     |
| Image: Market Backet Status     Image: Status       Image: Schedule     Image: Schedule       Image: Schedule     Image: Special Education Records/IEP       Image: Schedule     Image: Special Education Records/IEP       Image: Schedule     Image: Special Education Records/IEP       Image: Schedule     Image: Special Education Records/IEP       Image: Schedule     Image: Special Education Records/IEP       Image: Schedule     Image: Schedule       Image: Schedule     Image: Special Education Records/IEP       Image: Schedule     Image: Schedule       Image: Schedule     Image: Schedule                                                                                                    | Birth Certificate                                                                                                    | Student Plan to Graduate      |                                     |
| Image: Schedule     Image: Schedule       Image: Schedule     Image: Special Education Records:IEP       Image: Schedule     Image: Special Education Records:IEP       Image: Schedule     Image: Special Education Records:IEP       Image: Schedule     Image: Special Education Records:IEP       Image: Schedule     Image: Special Education Records:IEP       Image: Schedule     Image: Special Education Records:IEP       Image: Schedule     Image: Special Education Records:IEP       Image: Schedule     Image: Special Education Records:IEP       Image: Schedule     Image: Schedule       Image: Schedule     Image: Special Education Records:IEP       Image: Schedule     Image: Schedule       Image: Schedule     Image: Special Education Records:IEP       Image: Schedule     Image: Schedule       Image: Schedule     Image: Schedule       Image: Schedule     Image: Schedule       Image: Schedule     Image: Schedule       Image: Schedule     Image: Schedule       Image: Schedule     Image: Schedule       Image: Schedule     Image: Schedule       Image: Schedule     Image: Schedule       Image: Schedule     Image: Schedule       Image: Schedule     Image: Schedule       Image: Schedule     Image: Schedule       Image: Schedule     Image: Schedule                                                                                                    | Health Records/Physical                                                                                                    | 🗹 504 Plan                    |                                     |
| Report Cardas/Grades     Image: Current Schedule       Image: Current Schedule     Image: Spacial Education Records.IEP       Image: Current Schedule     Image: College       Image: Current Schedule     Image: College       Image: Current Schedule     Image: College       Image: Current Schedule     Image: College       Image: Current Schedule     Image: College       Image: Current Schedule     Image: College       Image: Current Schedule     Image: College       Image: Current Schedule     Image: Current Schedule                                                                                                    | Discipline/Behavior                                                                                                    | Homeless Status               |                                     |
| Current Schedule     Special Education Records.IEP       Transcript     ©Other       Assessment Scores     "Other documents" details       Favorie recipes from the caleteria                                                                                                    | Report Cards/Grades                                                                                                    | ZELL Program                  |                                     |
| Transcript     Cother       RAssessment Scores     "Other documents" details       Paronte recipes from the cateleria                                                                                                    | Current Schedule                                                                                                    | Special Education Records/IEP |                                     |
| Cher documents " Constrained scores Cher documents" details Cher documents                                                                                                    | ✓Transcript                                                                                                    | 2 Other                       |                                     |
| Add/Mee Documents                                                                                                    | Assessment Scores Other documents: Favorite recipes from the cafeteria                                                                                                    | "Other documents" details     |                                     |
|                                                                                                    |                                                                                                    |                               |                                     |
| Add/View Documents tab.                                                                                                    | Ad                                                                                                    | d/View Documents tab.         | - A second was to a second          |

A notes text box allows for further details regarding the request, while the rest of the page provides more information about the buildings.

| lease rushi           |                                                          |
|-----------------------|----------------------------------------------------------|
| AddMew Notes          | Special notes/instruction for<br>student records request |
| Enrolling School      |                                                          |
| District              | Building                                                 |
| D0101 Erie-Galesburg  | 0105 Erle High Charler School                            |
| Contact               | Email                                                    |
| lordon, Mike          | miordan@iside.org                                        |
| Address               | Phone                                                    |
| 1400 N Main Street    | (620)244-3287                                            |
| Erie, KS              | Fax                                                      |
| \$6733                | (620)244-3290                                            |
| Prior School          | Building                                                 |
| D0437 Auburn Washburn | 6532. Washburn Rural High                                |
| Contact               | Email                                                    |
| Jordan, Mike          | mjordan@ksde.org                                         |
| Address               | Phone                                                    |
| 5900 SW 61st          | (785)339-4100                                            |
| Topeka, KS            | Fax                                                      |
|                       |                                                          |

To view documents requested, select the Add/View Documents button (above).

| Manage                                           | Manage Documents                                                                                                    |          |                      |                  |                      |        |  |  |  |
|--------------------------------------------------|----------------------------------------------------------------------------------------------------|----------|----------------------|------------------|----------------------|--------|--|--|--|
| Close                                            | Close Link to download files                                                                                                    |          |                      |                  |                      |        |  |  |  |
| Attached                                         | Attached Tiles                                                                                                    |          |                      |                  |                      |        |  |  |  |
|                                                  | Document Name Record Type Uploaded By Uploaded Date                                                                                                    |          |                      |                  |                      |        |  |  |  |
| Select                                           | Other15.zip                                                                                                    |          | Immunization Records | bcavner          | 3/18/2015 6:57:24 AM | Delete |  |  |  |
| Select                                           | Other8.docx                                                                                                    |          | Immunization Records | bcavner          | 3/18/2015 6:57:29 AM | Delete |  |  |  |
| Select                                           | Other7.xlsx                                                                                                    |          | Immunization Records | bcavner          | 3/18/2015 7:01:38 AM | Delete |  |  |  |
| Please prov<br>A file will no<br>Choose a r      | Please provide only .pdf, .doc, .docx, .txt, .xls, .xlsx, .zip format document.<br>A file will not upload if it exceeds 30mb or if the file name is longer than 25 characters and contains any characters other than letters, numbers, and spaces.<br>Choose a record type: |          |                      |                  |                      |        |  |  |  |
| Olmmuni                                          | zation Records                                                                                                    | OAttenda | ance                 | Other documents: |                      |        |  |  |  |
| OBirth Ce                                        | OBirth Certificate OStudent Plan to 0                                                                                                    |          |                      | Sur              |                      |        |  |  |  |
| OHealth F                                        | OHealth Records/Physical O504 Plan                                                                                                    |          |                      |                  |                      |        |  |  |  |
| Obiscipline/Behavior OHomeless Status            |                                                                                                    |          |                      |                  |                      |        |  |  |  |
| OReport                                          | OReport Cards/Grades OELL Program                                                                                                    |          |                      |                  |                      |        |  |  |  |
| OCurrent Schedule OSpecial Education Records/IEP |                                                                                                    |          |                      |                  |                      |        |  |  |  |
| OTranscr                                         | ipt                                                                                                    | ⊖0ther   |                      |                  |                      |        |  |  |  |
| OAssess                                          | OAssessment Scores                                                                                                    |          |                      |                  |                      |        |  |  |  |

### E. Received Requests

This screen contains the same information displayed in the "Received Requests" table on the "Dashboard." It contains a list of all the records requests that have been sent by another building.

| Գ Manage Applications      |
|----------------------------|
| €+ Logout                  |
| Dashboard                  |
| Search School Contact Info |
| Submit Request             |
| My Requests                |
| Received Requests          |
| Student Search             |
| Reports                    |
| Opt Out                    |

View any of the requests by selecting the "View" link in the left column. You can also filter by the request (All, Active, or Inactive) or by the status of the request (All Statuses, Submitted, Responded, Completed/Cancelled, or Updated).

|                                            |                                               | 0.4           |                |              |               |      |                       |                       |                       |                      |                   |                         |
|--------------------------------------------|-----------------------------------------------|---------------|----------------|--------------|---------------|------|-----------------------|-----------------------|-----------------------|----------------------|-------------------|-------------------------|
| https://testap.ksde.org/SRE/sre/           | ReceivedRequ D                                |               | 😂 testap.ksd   | le.org       | ×             |      |                       |                       |                       |                      |                   | 19 TA 19                |
| <u>File Edit View Favorites Lools Help</u> |                                               |               |                |              |               |      |                       |                       |                       |                      |                   |                         |
| Student Record Exchar                      | nge 🏹                                         |               |                |              |               |      |                       |                       |                       |                      |                   | <u>.</u>                |
|                                            | User: SRE01015sr0102 Request filters Level: 1 |               |                |              |               |      |                       | Monitor requests via  |                       |                      |                   |                         |
| % Manage Applications                      | Received                                      | Reques        | sts            |              |               |      |                       |                       |                       | the "Request Status" |                   |                         |
| C+ Logout                                  | Active Reques                                 | its 🗸 Al      | II Statuses    | ~            |               |      |                       |                       |                       |                      |                   |                         |
| Dashboard                                  | Request<br>ID                                 | First<br>Name | Middle<br>Name | Last<br>Name | State Student | Grad | e<br>Birth            | Enrolling<br>District | Enrolling<br>Building | Date Requested       | Request<br>Status | Last Modified           |
| Search School Contact Info                 | View <mark>157</mark>                         | Timmy         | Two            | Toes         |               |      | 3/5/2005              | D0230                 | 0787                  | 3/5/2015 8:44 AM     | Updated           | 3/5/2015 9:27:16 AM     |
| Submit Deguest                             | View158                                       | Mr            | Bright         | Side         |               | 09   | 1/1/2006              | D0230                 | 0790                  | 3/9/2015 8:59 AM     | Submitted         | 3/25/2015 4:04:46<br>PM |
| Submit Request                             | View 159                                      | My            | Personal       | Test         |               |      | 12/24/2003            | D0230                 | 0790                  | 3/9/2015 9:09 AM     | Submitted         | 3/9/2015 9:09:09 AM     |
| My Requests                                | View162                                       | New           | k              | Test         | 22222222222   | 8    | 9/24/1992<br>1/1/1970 | D0101                 | 0105                  | 3/11/2015 8:08<br>AM | Submitted         | 3/25/2015 3:14:51<br>PM |
| Received Requests                          | View 166                                      | Tom           | Bob            | Jones        | 7247784679    | 15   | 3/24/1994             | D0230                 | 0790                  | 3/13/2015 8:02<br>AM | Submitted         | 3/13/2015 8:02:35<br>AM |
| Student Search                             | Selec                                         | t "\/ic       | w" to          | 500          | outstand      | line | n roqu                | ast da                |                       |                      |                   |                         |
| Reports                                    | Gelec                                         | t vie         |                | 366 (        | ouisiant      | μų   | Jiequ                 |                       | uns.                  |                      |                   |                         |
| Opt Out                                    |                                               |               |                |              |               |      |                       |                       |                       |                      |                   |                         |
|                                            |                                               |               |                |              |               |      |                       |                       |                       |                      |                   |                         |
|                                            |                                               |               |                |              |               |      |                       |                       |                       |                      |                   | ~                       |
|                                            |                                               |               |                |              |               |      |                       |                       |                       |                      |                   |                         |

To submit documents requested, select the Add/View Documents button.

| Drian Test Charge Status Edit Request Get Report                                                                                                    |                                                                                                    | Teach, Constant, Sciences, Sciences, Request (Dr. 100)<br>Request (Dr. 100)<br>Last Assessed (2020)(21) (2020) A                                                                                                    |
|----------------------------------------------------------------------------------------------------|----------------------------------------------------------------------------------------------------|----------------------------------------------------------------------------------------------------|
| Student Information<br>Frankane Mode Vanduss Vanne<br>Bran di Test<br>Bran di Test<br>Bran di Test<br>Brankane Bran di Brand<br>Utilitati<br>11111111 4.111880<br>Se Desentatione<br>Se Desentatione<br>Se D |                                                                                                    |                                                                                                    |
| Winneurization Reports<br>Without Reports<br>Without Records/Thylical<br>Without Internation<br>Without Internation<br>Without Internation<br>Without Internation<br>Without Internation<br>Without Internation                                                                                                    | RAttendanse<br>Ristuten Plan to Graduate<br>Ristories Status<br>RELL Program<br>Rispeciel Education Revords/REP<br>Rispeciel Education Revords/REP | Required FERPA                                                                                                    |
| If the certification b<br>error reminder disp                                                                                                    | ox is not checked a red<br>lays.                                                                                                    | checkbox                                                                                                    |
| Select Add/View Notes to edit appropriately.                                                                                                    |                                                                                                    | In this way that a lance or lance on parties it is associately the solucitary names as the solucitary particular to a solucity sport of us another sport of us and using the solucity and use of the solucity of the solucity the solution of the solucity of the solution of the solution |

| Manage                         | Documents                |                       |                              |                             |                        |                     | ~              |
|--------------------------------|--------------------------|-----------------------|------------------------------|-----------------------------|------------------------|---------------------|----------------|
| Close                          |                          |                       |                              |                             |                        |                     |                |
| Attached                       | Files                    |                       | Link to down                 | nload files                 |                        |                     | _              |
|                                | Document Name            |                       | Record Type                  | Uploaded By                 | Uploaded Da            | ate                 |                |
| Select                         | Homeless Status.do       | oc                    | Homeless Status              | SRE0101sso0111              | 3/23/2015 10:0         | 7:30 AM             | Delete         |
| 1                              | -                        |                       | -<br>                        |                             |                        |                     |                |
| Attach a                       | New File                 | File                  | restrictions                 |                             |                        |                     |                |
| Please prov                    | vide only .pdf, .doc, .d | locx, .txt .xls,      | xisx, or .zip format docume  | nt.                         |                        |                     |                |
| A file will no                 | ot upload if it exceeds  | 30mb or if the        | e file name is longer than 2 | 5 characters and contains a | any characters other t | han letters, number | s, and spaces. |
| Choose a r                     | ecord type:              |                       |                              |                             |                        |                     |                |
|                                | zation Records           | OAttenda              | nce                          | Other documents:            |                        |                     |                |
| OBirth Ce                      | ertificate               | Ostudent              | Plan to Graduate             | All that and more           | All that and more      |                     |                |
| OHealth I                      | Records/Physical         | O504 Plan             | 1                            |                             |                        |                     |                |
| ODiscipli                      | ne/Behavior              |                       | ss Status                    |                             |                        |                     |                |
| OReport                        | Cards/Grades             |                       | gram                         |                             |                        |                     |                |
| Ocurrent Schedule OSpecial Edu |                          | Education Records/IEP |                              |                             |                        |                     |                |
| OTranscr                       | Orranscript Oother       |                       |                              |                             |                        |                     |                |
| OAssess                        | ment Scores              |                       |                              |                             |                        |                     |                |
| Select a fi                    | le to upload:            |                       |                              |                             |                        |                     |                |

The Manage Documents screen allows you to upload files if you are the prior school.

# **NOTE:** See the file restrictions above for accepted file formats, file size, and file name limitations.

Click "Select File" to browse file to upload to send to the requesting school. Select "Finished" once all files are uploaded.

| Select a file to upload: |                                         |   |
|--------------------------|-----------------------------------------|---|
| Select File              | Browse file to upload Select "Finished" |   |
| Finished                 |                                         | ~ |

The system sends out an error message if anything other than alpha characters is used.

| Restricted characters were used. File name can only contain letters, numbers, and spaces. |
|-------------------------------------------------------------------------------------------|
| 😢 Select File                                                                             |

#### F. Student Search

The Student Search screen is where you will search for a student to submit a request.

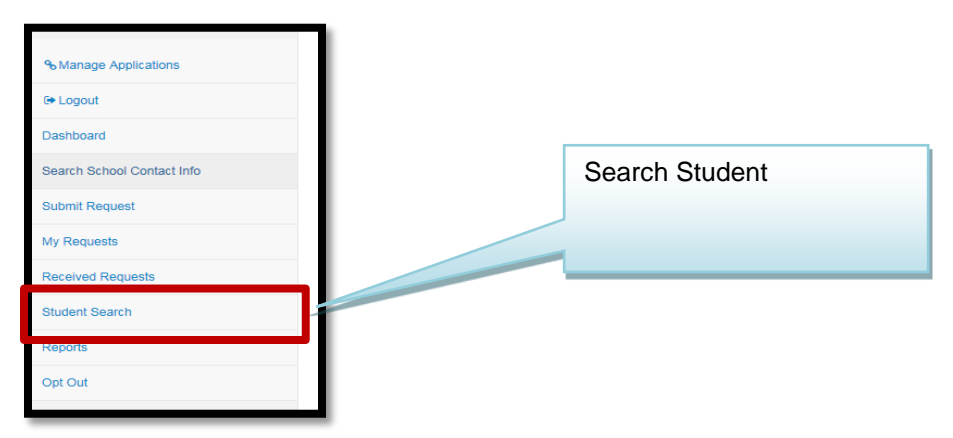

This screen provides the ability to search for a student and view data submitted in the KIDS system. The student search feature requires you to have a few basic pieces of information about the student to complete the search.

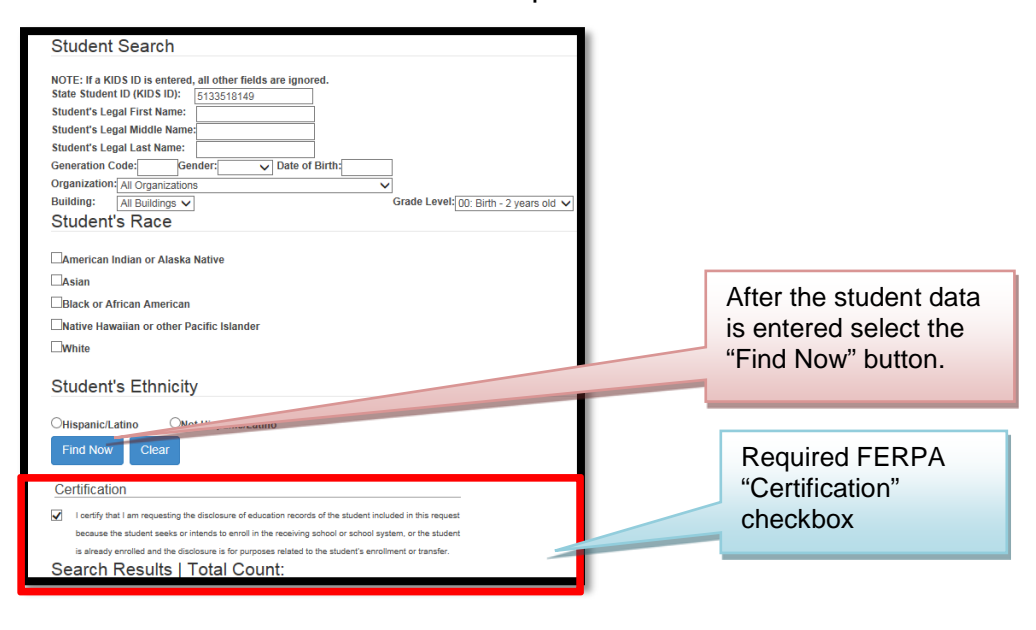

*TIP:* Remember to select the required FERPA "Certification" checkbox or you will get an error message.

### G. Reports

This screen helps generate reports that display information submitted to the KIDS system. The data may be useful for you when determining where the student was previously attending, what courses the student took, and if there are services that the student received or programs the student attended while attending a prior school.

| ∾ Manage Applications      | Select a Report          Select Report         Get Report                                                             | Remember to check the required FERPA<br>"Certification" checkbox.          |
|----------------------------|----------------------------------------------------------------------------------------------------|----------------------------------------------------------------------------|
| Dashboard                  | Certification                                                                                                    |                                                                            |
| Search School Contact Info | <ul> <li>I certify that I am requesting the disclosure of education records of the student included in the</li> </ul> | is request because the student seeks or intends to enroll in the receiving |
| Submit Request             | school or school system, or the student is already enrolled and the disclosure is for purpose                         | s related to the student's enrollment or transfer.                         |
| My Requests                |                                                                                                    |                                                                            |
| Received Requests          |                                                                                                    |                                                                            |
| Student Search             |                                                                                                    |                                                                            |
| Reports                    |                                                                                                    |                                                                            |

From the dropdown list reports can be selected to find out more about students.

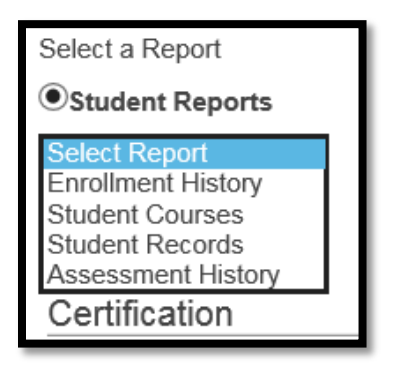

The Enrollment History report shows all the schools where the student was reported as having attended in the past and the dates of attendance.

| Select                   | a Report                     |                                                   |
|--------------------------|------------------------------|---------------------------------------------------|
| <ul> <li>Stud</li> </ul> | lent Reports                 | Select the report export                          |
| Enrollr                  | ment History 🗸               | type.                                             |
| Select                   | a Filter                     |                                                   |
|                          | Export Type                  | <pre>●excelOpdf</pre>                             |
| -                        | Student ID                   | 4131377829                                        |
| Get                      | Report                       |                                                   |
| L                        |                              |                                                   |
| Certi                    | fication                     |                                                   |
| ~                        | I certify that I am requesti | ng the disclosure of education records of the st  |
| 1                        | school or school system,     | or the student is already enrolled and the disclo |

The Enrollment History displays in either an Excel or PDF document. All reports will have this option. All student data are from KIDS uploads.

|   | A       | В                | С      | D                     | E          | F             | G            | Н           |              | J          |  |
|---|---------|------------------|--------|-----------------------|------------|---------------|--------------|-------------|--------------|------------|--|
| 1 | Enro    | llment Histo     | ory    |                       |            |               |              |             |              | L          |  |
| 2 | Stude   | nt ID: 41313     | 77829  | Schools attende       | ed S       | Scroll to th  | e right to s | ee more inf | ormation.    |            |  |
| 3 |         |                  |        |                       |            |               | 5            |             |              |            |  |
|   | Distric | t                | School |                       | School     | State         | Grade        | Exit Date   |              | Exit       |  |
|   |         |                  |        |                       | Entry Date | Entry<br>Date | Level        |             | W100<br>Туре | Withdrawal |  |
| 4 |         |                  |        |                       |            |               |              |             |              |            |  |
| 5 | D0259   | Wichita          | 1842   | Southeast High        | 9/1/2012   | 9/1/2012      | 14           |             |              |            |  |
|   | S0319   | Lawrence Gardner | 8574   | Lawrence Gardner High | 8/20/2011  | 6/29/1996     | 16           |             |              |            |  |
| 6 |         | High School      |        | School                |            |               |              |             |              |            |  |

The Student Courses report shows all of the courses that have been reported for the student in the KIDS Collection System.

| Select a Report                                                                                                    |
|----------------------------------------------------------------------------------------------------|
| Student Reports                                                                                                    |
| Student Courses V                                                                                                    |
| Select a Filter                                                                                                    |
| Export Type: OexcelOpdf<br>Student ID: 4131377829<br>Get Report                                                                                                    |
| I certify that I am requesting the disclosure of education records of the student included in this request because the student seeks or intends to enroll in the receiving |
| school or school system, or the student is already enrolled and the disclosure is for purposes related to the student's enrollment or transfer.                            |

The column headings are the same, however the rows may vary depending on the student course upload history.

| - 4 | A              | В                    | C                | D               | E               | F                          | G              | Н                                 |         | J                | K L             | M                |
|-----|----------------|----------------------|------------------|-----------------|-----------------|----------------------------|----------------|-----------------------------------|---------|------------------|-----------------|------------------|
| 1   | Cou            | rse Re               | cords            | 5               |                 |                            |                |                                   |         |                  |                 |                  |
| 3   | Stud           | ent Nam              | e: Ma            | verick M        | 1 Christmanı    | n                          |                |                                   |         | Sar              | nple D          | ata              |
| 5   | Student        | ID: 413137           | 7829             |                 |                 |                            |                |                                   |         |                  |                 |                  |
| 6   | Date of        | Birth: 6/28          | /1996            |                 |                 |                            |                |                                   |         |                  |                 |                  |
| 7   | Current        | Grade Leve           | 1:14             |                 |                 |                            |                |                                   |         |                  |                 |                  |
| 9   | Date of        | Report: 5/9          | /2014 10         | :49 AM          | B               | eginning of                | Stude          | ent Course informati              | on.     |                  |                 |                  |
| 10  |                |                      |                  |                 |                 |                            |                |                                   | •       |                  |                 |                  |
|     | School<br>Year | School<br>Identifier | State<br>Subject | State<br>Course | KCC Identifier  | Local Course<br>Identifier | Section        | State Course Title                | Credits | Course<br>Status | Letter<br>Grade | Percent<br>Grade |
| 12  |                |                      | Code             | acitoiter       |                 |                            |                |                                   |         |                  |                 |                  |
|     | 2012           | 8574                 | 02               | 106             |                 |                            | 02106G1        | Trigonometry/Algebra              |         | 0                |                 |                  |
| 13  |                |                      |                  |                 |                 |                            | .001113<br>GGX |                                   |         |                  |                 |                  |
|     |                |                      | 14               | 151             |                 |                            | 14151G1        | Medical/Clerical Assisting        |         | 0                |                 |                  |
| 44  |                |                      |                  |                 |                 |                            | .001114        |                                   |         |                  |                 |                  |
| 14  |                |                      | 17               | 002             |                 |                            | 17002G1        | Construction-Comprehensive        |         | 0                |                 |                  |
|     |                |                      |                  |                 |                 |                            | .001116        |                                   |         |                  |                 |                  |
| 15  | 5012           | 1000                 |                  | 001             | 1700101 0011140 | 17001                      | GGC            | Construction Connect Surface tion |         |                  |                 | 07               |
|     | 2013           | 1043                 | l "              | 001             | GF              | 17001                      | tion           | consolucion careers exploration   | · *     | 4                |                 | "                |
| 16  |                |                      |                  |                 |                 |                            | 46.0000        |                                   |         |                  |                 |                  |
|     | 2014           | 1844                 | 12               | 050             | 12050G1.001115G | S12050L                    | Finance        | Business Essentials               | 1       | 1                |                 | 97               |

The Student Records report shows the final version of some of the data submitted on ENRL, TITL, MILT, TEST, EXIT, and EOYA

| Select a Report                                                                                                    |
|----------------------------------------------------------------------------------------------------|
| Student Reports                                                                                                    |
| Student Records V                                                                                                    |
| Select a Filter                                                                                                    |
| Export Type: OexcelOpdf<br>Student ID: 4131377829<br>Get Report                                                                                                    |
| Leartify that Lam requesting the disclosure of education records of the student included in this request because the student seeks or intends to enroll in the receiving |
| school or school system, or the student is already enrolled and the disclosure is for purposes related to the student's enrollment or transfer.                          |

The data displayed is from the most recent information on the student submitted via KIDS.

| 1   | A                                                                                  | B                        | C D        | EF         |            |            | I J        | K          | L          | М          | N          |
|-----|------------------------------------------------------------------------------------|--------------------------|------------|------------|------------|------------|------------|------------|------------|------------|------------|
| 1   | Student R                                                                          | ecord <mark>s (</mark> M | lost Rece  | nt)        | Data field | s          |            |            |            |            |            |
| 2   | Student ID: 4131377829                                                             |                          |            |            |            |            |            |            |            |            |            |
| 4   | Student Name imaverick Christmann                                                  |                          |            |            |            |            |            |            |            |            |            |
| 9   | Accountability<br>School                                                           | 1842                     | 1842       | 1842       | 1842       | 1842       | 1842       | 1842       | 1842       | 1842       | 1842       |
| 10  | Residence<br>District ID                                                           | D0259                    | D0259      | D0259      | D0259      | D0259      | D0259      | D0259      | D0259      | D0259      | D0259      |
| 11  | Legal Last                                                                         | Christmann               | Christmann | Christmann | Christmann | Christmann | Christmann | Christmann | Christmann | Christmann | Christmann |
| 12  | Legal First<br>Name                                                                | Maverick                 | Maverick   | Maverick   | Maverick   | Maverick   | Maverick   | Maverick   | Maverick   | Maverick   | Maverick   |
| 13  | Legal Middle<br>Name                                                               |                          |            |            |            |            |            |            |            |            |            |
| 14  | Generation<br>Code                                                                 |                          |            |            |            |            |            |            |            |            |            |
| 15  | Gender                                                                             | 1                        | 1          | 1          | 1          | 1          | 1          | 1          | 1          | 1          | 1          |
| 16  | Date of Birth                                                                      | 1/27/1998                | 1/27/1998  | 1/27/1998  | 1/27/1998  | 1/27/1998  | 1/27/1998  | 1/27/1998  | 1/27/1998  | 1/27/1998  | 1/27/1998  |
| 17  | Current Grade<br>Level                                                             | 14                       | 14         | 14         | 14         | 14         | 14         | 14         | 14         | 14         | 14         |
| 18  | Local Student                                                                      | 3190101                  | 3190101    | 3190101    | 3190101    | 3190101    | 3190101    | 3190101    | 3190101    | 3190101    | 3190101    |
| 19  | Hispanic<br>Ethnicity                                                              | 0                        | D          | 0          | D          | 0          | 0          | 0          | D          | D          | D          |
| 20  | Current School<br>Year                                                             | 2015                     | 2015       | 2015       | 2015       | 2015       | 2015       | 2015       | 2015       | 2015       | 2015       |
| 21  | Funding School                                                                     | 1842                     | 1842       | 1842       | 1842       | 1842       | 1842       | 1842       | 1842       | 1842       | 1842       |
| 22  | Attendance<br>School                                                               | 1842                     | 1842       | 1842       | 1842       | 1842       | 1842       | 1842       | 1842       | 1842       | 1842       |
| 23  | Virtual<br>Education<br>Student                                                    | D                        | D          |            |            |            |            |            |            |            | D          |
| 24  | School Entry<br>Date                                                               | 9/1/2012                 | 9/1/2012   | 9/1/2012   | 9/1/2012   | 9/1/2012   | 9/1/2012   | 9/1/2012   | 9/1/2012   | 9/1/2012   | 9/1/2012   |
| 25  | District Entry<br>Date                                                             | 9/1/2012                 | 9/1/2012   | 9/1/2012   | 9/1/2012   | 9/1/2012   | 9/1/2012   | 9/1/2012   | 9/1/2012   | 9/1/2012   | 9/1/2012   |
| 26  | State Entry Date                                                                   | 9/1/2012                 | 9/1/2012   | 9/1/2012   | 9/1/2012   | 9/1/2012   | 9/1/2012   | 9/1/2012   | 9/1/2012   | 9/1/2012   | 9/1/2012   |
| 27  | Days in<br>Membership                                                              |                          |            |            |            |            |            |            |            |            | 180        |
| 28  | Days in<br>Attendance                                                              |                          |            |            |            |            |            |            |            |            | 180        |
| 29  | Truant Student                                                                     |                          |            |            |            |            |            |            |            |            | D          |
| NI4 | NOTE: Mare information on the various callestions and the Outeristics Organization |                          |            |            |            |            |            |            |            |            |            |

**NOTE:** More information on the various collections see the Submission Overview document located on the "Documents" tab of the KIDS website: Kidsweb.ksde.org.

The Assessment History report shows the last state assessments ordered for each student.

| Select a Report                                                                                                    |                                                                      |  |  |  |  |  |
|----------------------------------------------------------------------------------------------------|----------------------------------------------------------------------|--|--|--|--|--|
| Student Reports                                                                                                    |                                                                      |  |  |  |  |  |
| Assessment History V                                                                                                    |                                                                      |  |  |  |  |  |
| Select a Filter                                                                                                    |                                                                      |  |  |  |  |  |
| Export Type:  excelOpdf Student ID: 4131377829 Get Report                                                                                                    | Remember to check the<br>required FERPA<br>"Certification" checkbox. |  |  |  |  |  |
| Certification                                                                                                    |                                                                      |  |  |  |  |  |
| I certify that I am requesting the disclosure of education records of the student included in this request because the student seeks or intends to enroll in the receiving school or school system, or the student is already enrolled and the disclosure is for purposes related to the student's enrollment or transfer. |                                                                      |  |  |  |  |  |

| A  | A                                    | B                   | C               | D            |             | G                           | Н      |            | J           | K         | L         | M         | N         |
|----|--------------------------------------|---------------------|-----------------|--------------|-------------|-----------------------------|--------|------------|-------------|-----------|-----------|-----------|-----------|
| 1  | Assessment History                   |                     |                 |              | Assessm     | nents                       |        |            |             |           |           |           |           |
| 3  | Student Na                           | me: Maverick Christ | tmann           |              |             |                             |        |            |             |           |           |           |           |
| 5  | Student ID: 41                       | 31377829            |                 |              | 7           |                             |        |            |             |           |           |           |           |
| 6  | 6 Date of Report: 3/29/2015 10:19 PM |                     |                 |              |             |                             |        |            |             |           |           |           |           |
|    | Year                                 | Grade Level         | Subject Area ID | Subject Area | Performance | Performance Category        | Gender | Primary    | Gifted Code | Total     | Total     | Resnonses | Test Type |
|    | , cui                                |                     |                 | Gabjeeernea  | Category ID | i chomidnee eategory        | dender | Disability | ancea coae  | Questions | Responses | Correct   | reservice |
| 8  |                                      |                     |                 |              |             |                             |        | Code       |             |           |           |           |           |
| 9  | 2006                                 |                     |                 |              |             |                             |        |            |             |           |           |           |           |
| 10 |                                      | Tenth Grade         | 1               | Math         | 3           | Meets standard (proficient) | M      | NO         | NO          | 84        | 84        | 48        | 1         |
| 11 | 2007                                 |                     |                 |              |             |                             |        |            |             |           |           |           |           |
| 12 |                                      | Eleventh Grade      | 1               | Math         | 3           | Meets standard (proficient) | M      | NO         | NO          | 84        | 84        | 48        | 1         |
| 13 |                                      | Eleventh Grade      | 4               | Writing      | 5           | Exemplary                   | М      | NO         | NO          | 0         | 0         | 0         | 1         |

## H. Opt Out Option

This option allows users to select an "Out of Office" option where no staff will be able to respond to requests for records due to winter, spring, or summer breaks and other school events. Users will be able to select their district and schools depending on their access levels. Additionally users can select a date when staff is available to receive requests.

| Opt out of participation                                                                                                    |  |  |  |  |  |  |  |
|----------------------------------------------------------------------------------------------------|--|--|--|--|--|--|--|
| Make a Selection<br>0105 - Erie High Charter School<br>0111 - Erie Elementary<br>0112 - Galesburg Middle School<br>✓ This building is currently not participating in the Student Records Exchange application. Please submit your request to the address and/or<br>phone number listed in the Search School Contact Info section of this application. |  |  |  |  |  |  |  |
| There is currently no person available at this building to respond to this request. We will return on (enter or select date from calendar) and will respond to your request at that time                                                                                                    |  |  |  |  |  |  |  |
| < March 2015 >                                                                                                    |  |  |  |  |  |  |  |
| Sun Mon Tue Wed Thu Fri Sat                                                                                                    |  |  |  |  |  |  |  |
| 22 23 24 25 26 27 28                                                                                                    |  |  |  |  |  |  |  |
| 1 2 3 4 5 6 7                                                                                                    |  |  |  |  |  |  |  |
| 8 9 10 11 12 13 14                                                                                                    |  |  |  |  |  |  |  |
| 15 16 17 18 19 20 21                                                                                                    |  |  |  |  |  |  |  |
| 22 23 24 25 26 27 28                                                                                                    |  |  |  |  |  |  |  |
| 29 30 31 1 2 3 4                                                                                                    |  |  |  |  |  |  |  |
|                                                                                                    |  |  |  |  |  |  |  |
| Submit                                                                                                    |  |  |  |  |  |  |  |
|                                                                                                    |  |  |  |  |  |  |  |

When a school or district is in the process of sending a records request to another school or district that has opted out of SRE a message similar to the following will be displayed on the Submit Request window before the "Submit" button is clicked.

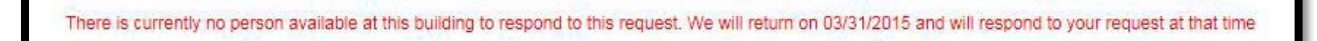

## IX. Help Resources

If you have difficulty working with the SRE system, please contact the KSDE Help Desk during regular business hours at (785) 296-7935. By contacting the Help Desk, your questions will be directed to the appropriate staff member.

If you need assistance or guidance on how to report a specific data element for a student, submit your questions via email to <a href="mailto:sre@ksde.org">sre@ksde.org</a> or visit the SRE Project website at <a href="http://www.ksde.org/Default.aspx?tabid=884">http://www.ksde.org/Default.aspx?tabid=884</a> for more information.

For more information on FERPA refer to the Privacy Technical Assistance Center (PTAC) on the National Center for Education Statistics website (<u>http://nces.ed.gov/programs/ptac/</u>).